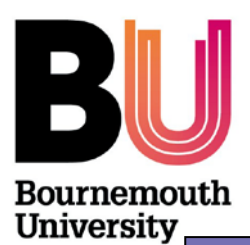

**Research Development Unit** 

Centre for Research & Enterprise

Nurturing Research & Innovation +44 (0)1202 961961 <u>www.bournemouth.ac.uk/yourresearch</u>

## **Things to Know Series**

How to print individual records from RED

Aimed primarily at: Academics

#### What is RED?

The Research and Enterprise Database (RED, previously known as RAKE) has been in use within BU since 2007 and acts as a database for all R&E bids and projects. The system underwent a redesign in 2011 but contains the same data as before. The data is used to generate regular reports to monitor R&E activity against the Schools' budgeted targets.

### How do I print my own record as PI from RED?

- 1. Open RED using the following address: <u>https://cohort3.bournemouth.ac.uk/RED/</u>
- Sign in using your regular university login details. You don't need to add *staff*/or @bournemouth.ac.uk. If you are unable to log into RED, please contact the Research Development Unit (Susan Dowdle or Julie Northam).

| C Cohort - Bournemouth University - Windows Internet Explorer                                                                                                    |                          | - 2 🔀              |
|----------------------------------------------------------------------------------------------------|--------------------------|--------------------|
| 🚱 🕞 🔹 👔 https://cohort1.bournemouth.ac.uk/RED/                                                                                                    | 🛩 🔒 🕂 🛪 Google           | P(+)               |
| 👷 🐼 🔹 🍘 Fosts - BU Research (Bog = 🖉 Cohort - Dournemouth Uh 🗴                                                                                                    | <u>@</u> •⊡ ⊕•6          | Page • 🔵 Tools • " |
|                                                                                                    |                          | 1                  |
|                                                                                                    |                          |                    |
|                                                                                                    |                          |                    |
|                                                                                                    |                          |                    |
|                                                                                                    |                          |                    |
|                                                                                                    |                          |                    |
|                                                                                                    |                          |                    |
|                                                                                                    |                          |                    |
|                                                                                                    |                          |                    |
|                                                                                                    |                          |                    |
| Cohort v3                                                                                                    |                          |                    |
|                                                                                                    |                          |                    |
| Username: Password:                                                                                                    |                          |                    |
| Remember Me                                                                                                    |                          |                    |
|                                                                                                    |                          |                    |
|                                                                                                    |                          |                    |
|                                                                                                    |                          |                    |
|                                                                                                    |                          |                    |
|                                                                                                    |                          |                    |
|                                                                                                    |                          |                    |
|                                                                                                    |                          |                    |
|                                                                                                    |                          |                    |
|                                                                                                    |                          |                    |
| Xine                                                                                                    | S Local intranet         | ₹ 100% ·           |
| Contraction of the Contraction of the Contraction o | DED (0.447) Street Front | G G 10-24          |

- 3. Once logged in, the first screen you see is the User dashboard screen.
- 4. Click on the word 'RED' at the top of the page. A drop down list will appear, select 'Reports' which is the last item on the list.
- 5. From the left hand side of the screen select 'Projects by PI'.
- 6. Select your name from the drop-down box.
- Select the start and end dates for the report period. For example, if you are looking for new bid/project activity during the 2010-11 academic year then entering the following dates will show the correct records:
  - Exclude projects commenced later than: 1 August 2015
  - Exclude projects finished before: 31 July 2010

- 8. Click on 'Generate'.
- 9. The screen will show a list of the relevant projects.
- 10. You can print this screen directly from your internet browser.
- 11. Alternatively, you can download the data to Excel by clicking the green Excel icon at the top of the page and then print as normal from Excel.

# How do I print my own record as a project team member (non-PI) from RED?

- 1. Open RED using the following address: <u>https://cohort3.bournemouth.ac.uk/RED/</u>
- Sign in using your regular university login details. You don't need to add staff/ or @bournemouth.ac.uk. If you are unable to log into RED, please contact the Research Development Unit (Susan Dowdle or Julie Northam).
- 3. Once logged in, the first screen you see is the User dashboard screen.
- 4. Click on the word 'RED' at the top of the page. A drop down list will appear, select 'Reports' which is the last item on the list.
- 5. From the left hand side of the screen select 'Projects by team member'.
- 6. Select your name from the drop-down box.
- Select the start and end dates for the report period. For example, if you are looking for new bid/project activity during the 20010-11 academic year then entering the following dates will show the correct records:
  - Exclude projects commenced later than: 1 August 2015
  - Exclude projects finished before: 31 July 2010
- 8. Click on 'Generate'.
- 9. The screen will show a list of the relevant projects.
- 10. You can print this screen directly from your internet browser.
- 11. Alternatively, you can download the data to Excel by clicking the green Excel icon at the top of the page and then print as normal from Excel.

### Where can I get further information?

Should you have any questions or require any further information on using RED, please contact Susan Dowdle (email: <u>sdowdle@bournemouth.ac.uk</u> ext: 61209) or Julie Northam (email: <u>inortham@bournemouth.ac.uk</u>, telephone ext: 61208) in the Research Development Unit.